# **GUIDE D'INSCRIPTION**

## Mon Portail Familles FOL 74

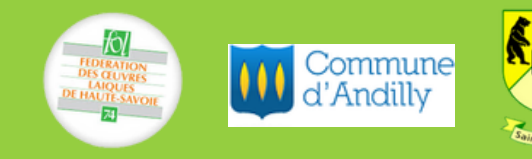

## **BIENVENUE SUR VOTRE PORTAIL FAMILLES**

Ce guide vous présente les étapes à suivre dans la création d'une inscription aux services périscolaires : Accueil du matin, Accueil du soir, Restauration scolaire et Accueil des mercredis

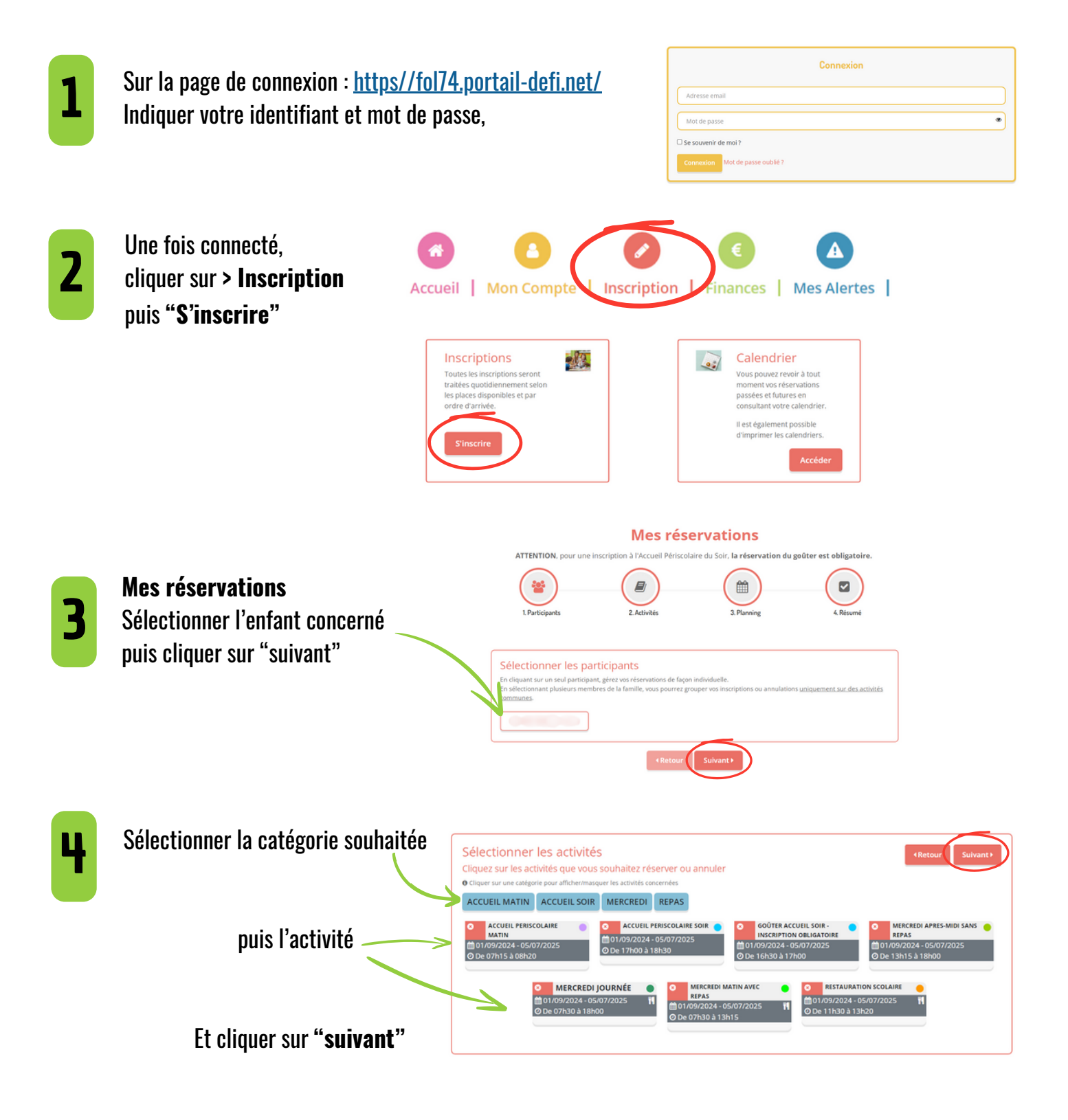

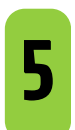

Inscriptions <u>2 types d'inscription</u> :

| Réservation ponctuelle   Sélection des jours souhaités   Verture des jours souhaités   Réservation périodique   Sélection en masse sur 1 ou plusieurs jours,                                                                                                    |                                                                | Réservation ponctuelle<br>Vouiliser mon calendrier<br>Vouiliser voir calendrier<br>Vouiliser voir calendrier mois par mois et le contrôler, mais auxil apporter des modifications en cliquant sur les zones de couenus; tieves (incord, vertes (in attimet, oranges (persande de modification), roses (persande danualision) ou blanches (pliquentite) |                                            |                                    |                          |                      |                |             |                |                |                |               |                |                |          |          |         |                |                |          |
|----------------------------------------------------------------------------------------------------|----------------------------------------------------------------|----------------------------------------------------------------------------------------------------|--------------------------------------------|------------------------------------|--------------------------|----------------------|----------------|-------------|----------------|----------------|----------------|---------------|----------------|----------------|----------|----------|---------|----------------|----------------|----------|
| Réservation périodique   Sélection en masse sur 1 ou plusieurs jours,                                                                                                    | <b>Réservation ponctuelle</b><br>Sélection des jours souhaités | Sem. 35 Sem. 36                                                                                                    |                                            |                                    |                          |                      | Sem. 37        |             |                |                |                | Sem. 38       |                |                |          |          | Sem. 40 |                |                |          |
| Sélection des jours souhaités                                                                                                    |                                                                | GANDY NOE                                                                                                    | di<br>01                                   | lu ma<br>02 03                     | me je<br>04 05           | ve sa di<br>06 07 08 | lu ma<br>09 10 | me<br>11    | je ve<br>12 13 | sa di<br>14 15 | lu ma<br>16 17 | me<br>18      | je ve<br>19 20 | sa di<br>21 22 | lu<br>23 | ma<br>24 | me      | je ve<br>26 27 | sa di<br>28 29 | hu<br>30 |
| Version: Version: |                                                                |                                                                                                    |                                            |                                    |                          |                      |                |             |                |                |                |               |                |                |          |          |         |                |                |          |
| Réservation périodique   Sélection en masse sur 1 ou plusieurs jours,                                                                                                    |                                                                | Légende : Gaponité Terme / Terme / Marcelet 1                                                                                                    | in attente de validation                   | Dans le panier                     | Vulde                    | nande de modificatio | on Demande     | fannulation | Sar Inte d'at  | andar allan    | Office         | rvation sur i | late d'attente |                |          |          |         |                |                |          |
| Réservation périodique<br>Sélection en masse sur 1 ou plusieurs jours,                                                                                                    |                                                                | Réservation périodique<br>Saisir une période dans mon planning<br>Ajoutez rapidement de longue période au planning<br>Pour cea, complétez tous tes champs indispensable                                                                                                    | ci-dessous en foni<br>s et cliquez sur ins | tion de vos typ<br>crire ou désins | ies de semaine<br>orire. |                      |                |             |                |                |                |               |                |                |          |          |         |                |                |          |
| Réservation périodique<br>Sélection en masse sur 1 ou plusieurs jours,                                                                                                    | Déconvetion nériodique                                         |                                                                                                    |                                            |                                    |                          | MERC                 | REDI JOURNÉ    |             |                | •              |                |               |                |                |          |          |         |                |                |          |
| Sélection en masse sur 1 ou plusieurs jours,                                                                                                    |                                                                |                                                                                                    |                                            |                                    |                          | <b>m</b> os.09       | 2024 - 05/07/2 | 2025        |                |                |                |               |                |                |          |          |         |                |                |          |
| Sélection en masse sur 1 ou plusieurs jours,                                                                                                    | Reservation periodique                                         |                                                                                                    |                                            |                                    |                          | * Date               | /09/2024 (     |             | Date fin       |                |                |               |                |                |          |          |         |                |                |          |
| @ Mercell                                                                                                    | Sélection en masse sur 1 ou plus                               | s <mark>ieurs iours.</mark>                                                                                                    |                                            |                                    |                          | То                   | utes les semai | ines        |                | ~              |                |               |                |                |          |          |         |                |                |          |
| our touto l'oppós cooloiro                                                                                                    | sur touto l'année cooleire                                     | ,                                                                                                    |                                            |                                    | -                        | 🖸 Me                 | rcredi         |             |                |                |                |               |                |                |          |          |         |                |                |          |
|                                                                                                    | sui loule i aimee scolaire                                     |                                                                                                    |                                            |                                    | 7                        |                      | Inscrire       |             | Désinscrire    |                |                |               |                |                |          |          |         |                |                |          |
| (Error Schen)                                                                                                    |                                                                |                                                                                                    |                                            |                                    |                          |                      | (Berr          |             | Submert k      |                |                |               |                |                |          |          |         |                |                |          |

ATTENTION, en cas d'informations ou de document(s) obligatoire(s) manquants dans vos dossiers, l'accès aux réservations ne sera pas autorisé

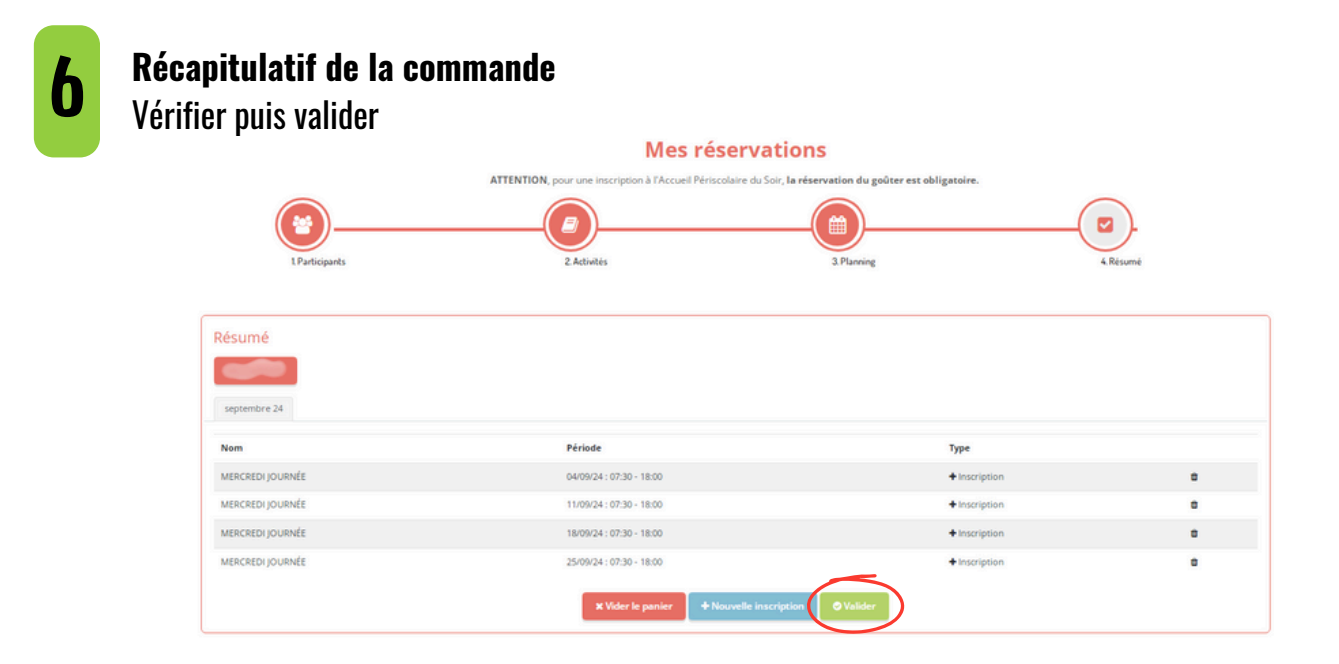

### ATTENTION, cette étape doit être validée pour être prise en compte

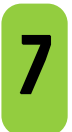

#### Mes demandes

Votre demande est en attente de validation par l'administrateur du Portail Familles. Vous recevrez un e-mail de confirmation de vos réservations.

Mes demandes

| Commande(s) en attente de traitement. (1)   |                          |
|---------------------------------------------|--------------------------|
| Commande #4 enveguere le 16/07/2024 à 17/09 | In attente de validation |
|                                             |                          |